## Permettre à un OS Windows de répondre à un ping

## Présentation

L'utilitaire **ping** est utile pour **vérifier la connectivité réseau** d'un ordinateur avec un autre dans un réseau local. Cependant, par défaut, le **pare-feu de Windows** version 7 et ultérieure, **bloque le protocole ICMP** utilisé par l'utilitaire ping.

Il faut alors **ajouter une règle au pare-feu de Windows** pour autoriser le protocole **ICMP** dans les **flux entrants** de l'ordinateur Windows vers lequel on souhaite faire un ping.

## Lancement de la console d'administration du pare-feu

• dans la zone de recherche de la barre des tâches, saisissez pare-feu et sélectionnez ensuite Pare-feu Windows.

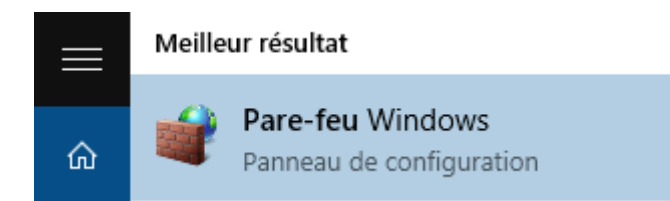

• dans la zone de recherche de la barre des tâches, saisissez directement le **nom de la console d'adminstration** du pare-feu **WF.msc**.

La console de gestion du pare-feu est alors lancée :

## Création d'une nouvelle règle de trafic entrant

- Dans la rubrique Pare-feu Windows à gauche, sélectionnez Règles de trafic entrant
- vous visualisez, dans la colonne centrale, les règles actuellement définies.
- Dans la colonne Actions à droite cliquez sur Nouvelle règle...

L'assistant de création de la nouvelle règle de trafic entrant se lance.

- Choisissez le type de règle Personnalisée :
- Précisez que cette règle s'applique pour tous les programmes :
- Indiquez le protocole ICMPv4 :
- Autoriser l'usage de ce protocole pour toutes les adresses IP entrantes :
- Autoriser la connexion :
- quel que soit les **profils** de connexion :
- Indiquez un nom significatif ; si nécessaire donnez un descriptif de la règle :
- Votre règle de trafic entrant est maintenant créée :

Vous pouvez maintenant faire un ping vers cet ordinateur Windows.

From: / - Les cours du BTS SIO

Permanent link: /doku.php/systeme/windows/autoriserping

Last update: 2015/11/13 23:21

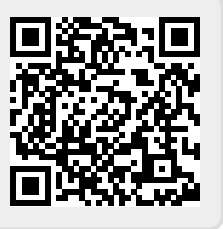